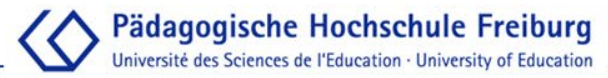

**Bibliothek** 

# **PHB-Anleitung**

## Eine Monographie per Fernleihe bestellen

Dipl.Bibl.in Karin Melloni, MA Stand: August 2019

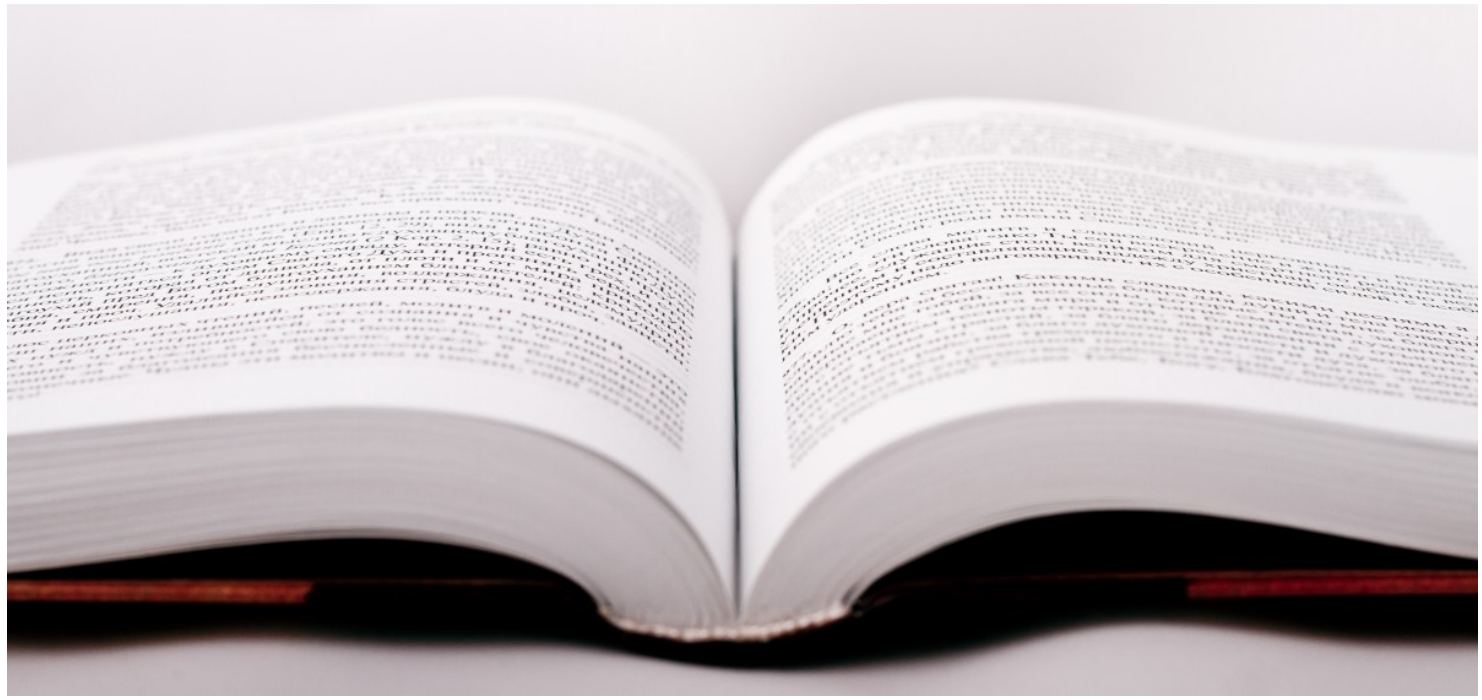

Bildquelle: https://pxhere.com/de/photo/813227

## Pädagogische Hochschule Freiburg Université des Sciences de l'Education · University of Education \_\_\_\_

Bibliothek

| 003 | "Die Abhängigkeit von IBM erträglicher gestalten"Anwender, Leasingprofis und<br>CW-Redakteure im Gespräch über Chancen und Risiken bei der DV-Finanzierung Die<br>Teilnehmer der CW-Diskuss<br>COMPUTERWOCHE.<br>Datenquelle: wiso                                                                                                    | A ausset |                |
|-----|----------------------------------------------------------------------------------------------------|----------|----------------|
| 004 | Fair prüfen. : Ein Qualitätsleitfaden für Prüfende an Hochschulen.     Verfügbarkeit   Lokale Verfügbarkeit   PH-Katalog plus – 0 Treffer in Bücher & mehr   Freiburger Gesamtkatalog – 0 Treffer in Bücher & mehr   Fernleine   Fernleine   Fernleihe (kostenpflichtig)   Beachten Sie bitte die Hinweise zur Fernleihbestellung!   Titelinformation   Angaben zum Inhalt                                                                                                    |          | ung für<br>ng. |
| 005 | <ul> <li>Kompetenzorientiert prüfen. : Herausforderungen für Lehrpersonen.</li> <li>Metzger, Christoph, Verfasser</li> <li>Zlatkin-Troitschanskaia, Olga (Hrsg.), Stationen empirischer Bildungsforschung.</li> <li>Traditionslinien und Perspektiven. [Klaus Beck zum 70. Geburtstag gewidmet]., 3-531-17984-5, 978-3-531-17984-1, 978-3-531-94025-0, Wiesbaden: VS Verl. für Sozialwissenschaften (2011), S. 383-394, 383-394.</li> <li>Datenquelle: FIS Bildung Literaturdatenbank (German Education Index) Zitat in Datenquelle Verfügbarkeit prüfen</li> </ul> | ☆        |                |

#### PHB-Anleitung Fernleihe / Monographien

### Pädagogische Hochschule Freiburg Université des Sciences de l'Education · University of Education

#### Bibliothek

| 003 | "Die Abhängigkeit von IBM erträglicher gestalten"Anwender, Leasingprofis und<br>CW-Redakteure im Gespräch über Chancen und Risiken bei der DV-FinanzierungDie<br>Teilnehmer der CW-Diskuss<br>COMPUTERWOCHE.<br>Datenquelle: wiso<br>Volltext                                                                                                    | ☆ 🔒        |
|-----|----------------------------------------------------------------------------------------------------|------------|
| 004 | Fair prüfen. : Ein Qualitätsleitfaden für Prüfende an Hochschulen.     Verfügbarkeit   Lokale Verfügbarkeit   PH-Katalog plus – 0 Treffer in Bücher & mehr   Freiburger sesamtkatalog – 0 Treffer in bücher & mehr   Fernleihe   Fernleihe   Fernleihe (kostenpflichtig)   Beachten Sie bitte die Hinweise zur Fernleihbestellung!   Titelinformation Angaben zum Inhalt                                                                                                    | ☆ <b>₽</b> |
| 005 | Kompetenzorientiert prüfen. : Herausforderungen für Lehrpersonen.<br>Metzger, Christoph, Verfasser<br>Zlatkin-Troitschanskaia, Olga (Hrsg.), Stationen empirischer Bildungsforschung.<br>Traditionslinien und Perspektiven. [Klaus Beck zum 70. Geburtstag gewidmet]., 3-531-17984-5,<br>978-3-531-17984-1, 978-3-531-94025-0, Wiesbaden: VS Verl. für Sozialwissenschaften (2011),<br>S. 383-394, 383-394.<br>Datenquelle: FIS Bildung Literaturdatenbank (German Education Index) Zitat in Datenquelle<br>Verfügbarkeit prüfen | ☆ <b>₽</b> |
|     | PHB-Anleitung Fernleihe / Monographien                                                                                                    |            |

### Pädagogische Hochschule Freiburg Université des Sciences de l'Education · University of Education \_

#### Bibliothek

| ♀ Fernleihe ☑ Zeitschriften                                                                              |                                                               | -Bibliothek 💼 0 Merkliste 🕢 Login 💶 - 🏾 🖷 |  |  |  |  |  |  |  |
|----------------------------------------------------------------------------------------------------|---------------------------------------------------------------|-------------------------------------------|--|--|--|--|--|--|--|
| Suchterm für Fernleihe eingeben                                                                          | Q @ Erweitert                                                 | Als Bibliotheksbenutzer*in                |  |  |  |  |  |  |  |
| Suche: (ISBN/ISSN:3906528294) – Crweiterte Suche bearbeiten anmelden                                     |                                                               |                                           |  |  |  |  |  |  |  |
| Treffer 1 - 1 von 1, Suchdauer: 0,16s                                                                    |                                                               | Treffer gruppieren 🗹 Suche einschränken   |  |  |  |  |  |  |  |
|                                                                                                    | Sortieren Releva                                              | Bibliotheksverbund                        |  |  |  |  |  |  |  |
| 1         Fair prüfen : ein Qualitätsleitfad           von & Metzger, Christoph, 1944- (Christoph, 1944) | en für Prüfende an Hochschulen +<br>Q GND-ID)                 | In die Merkliste Zugriffsmöglichkeit V    |  |  |  |  |  |  |  |
| und & Nüesch, Charlotte 1970- (Q<br>Veröffentlicht: St. Gallen Univ. St.                                 | GND-ID), VerfasserIn<br>Gallen, Inst. f. Wirtschaftspäd. 2004 | Zu den Favoriten Medientyp 🔻              |  |  |  |  |  |  |  |
| Verbund: HBZ                                                                                             | *                                                             | Dubletten 4 Verfasser V                   |  |  |  |  |  |  |  |
| Buch                                                                                                    |                                                               | Sprache 🔻                                 |  |  |  |  |  |  |  |
| Suchwarkzauge: > DSS Feed abonnieren - S Diese S                                                         | uche als E Mail versenden – 🏳 Zum freien Fernleihfr           | Thema 🔻                                   |  |  |  |  |  |  |  |
| Suchwerkzeuge. Wrk33-reed abonnieren Diese o                                                             |                                                               | Erscheinungsjahr 🔻                        |  |  |  |  |  |  |  |
|                                                                                                    |                                                               |                                           |  |  |  |  |  |  |  |
| Zur Bibliothek                                                                                           | Suchoptionen                                                  |                                           |  |  |  |  |  |  |  |
| » Freies Fernleihformular                                                                                | » Erweiterte Suche                                            | » Datenschutz                             |  |  |  |  |  |  |  |
|                                                                                                    |                                                               |                                           |  |  |  |  |  |  |  |

C BOSS 3 © 2019 BSZ powered by C vufind 4, Covers © C Buchhandel.de

Pädagogische Hochschule Freiburg Université des Sciences de l'Education · University of Education

**Bibliothek** 

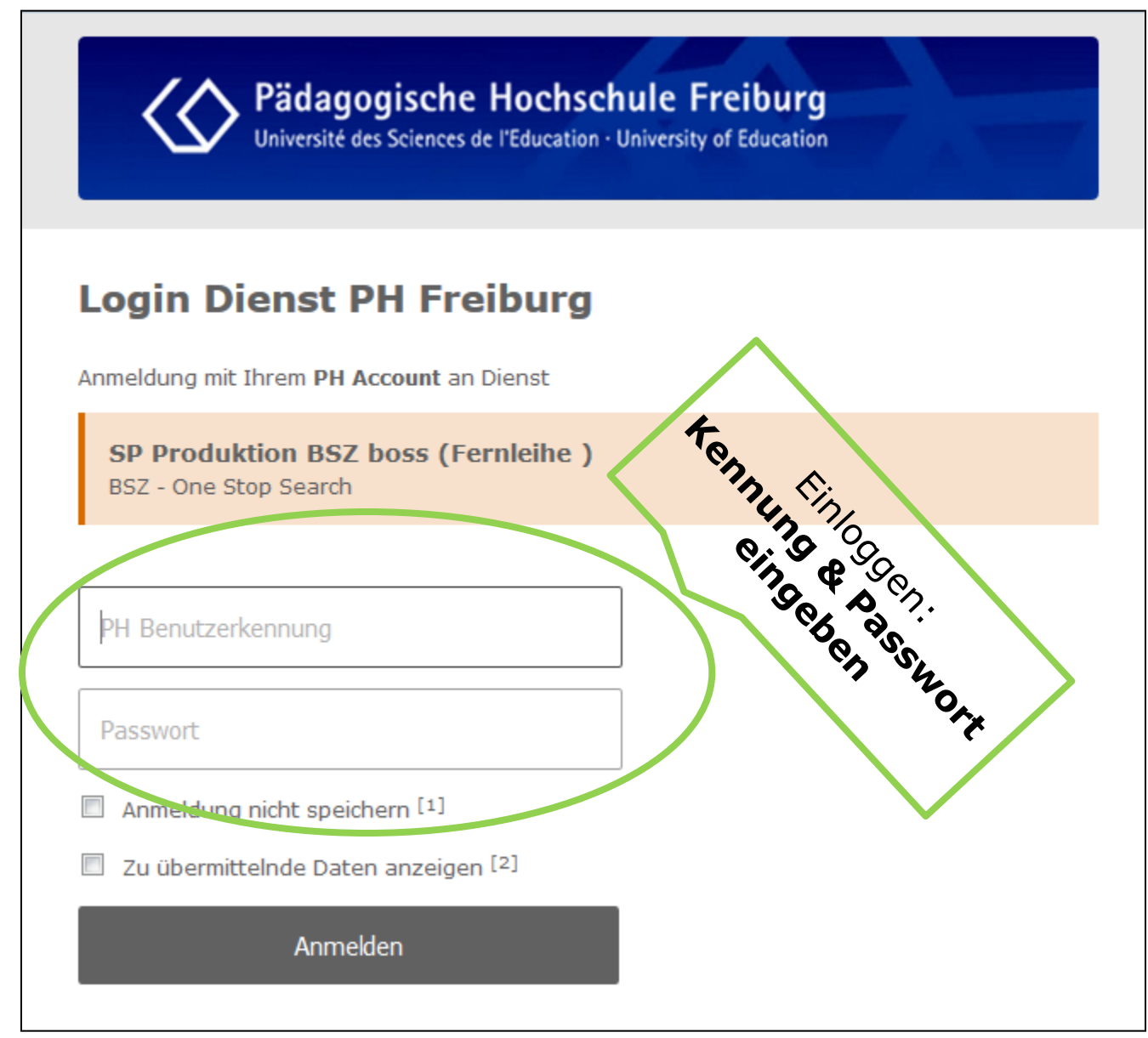

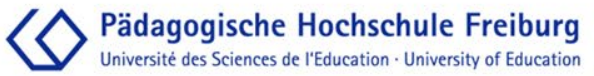

| Sernleihe Excitschriften                                                                                                    | Bibliothek                                                                                                 | -Bibliothek 💼 0 Merkliste                                                             | e 🖈 Ihr Konto 🕞 Abmelden 📃 🗸 🕯                                                                                                    |
|----------------------------------------------------------------------------------------------------|----------------------------------------------------------------------------------------------------|---------------------------------------------------------------------------------------|----------------------------------------------------------------------------------------------------|
| Suchterm für Fernleihe eingeben                                                                                                    | Q Q Erweitert                                                                                              |                                                                                       | <u> </u>                                                                                                    |
| Suche: (ISBN/ISSN:3906528294) – C Enweiterte Suche be                                                                                                    | arbeiten                                                                                                   | Anmeldu                                                                               | ng erfolgt                                                                                                    |
| Treffer 1 - 1 von 1, Suchdauer: 0,16s                                                                                                    | Sortieren                                                                                                  | Treffer gruppieren 🗹                                                                  | Suche einschränken                                                                                                    |
| 1 Fair prüfen : ein Qualitätsleitfade<br>von & Metzger, Christoph, 1944- (O<br>und & Nüesch, Charlotte 1970- (Q<br>Veröffentlicht: St. Gallen Univ. St.<br>Verbund: HBZ<br>C Inhaltsverzeichnis<br>Buch | en für Prüfende an Hochschulen<br>GND-ID)<br>GND-ID), VerfasserIn<br>Gallen, Inst. f. Wirtschaftspäd. 2004 | <ul> <li>In die Merkliste</li> <li>★ Zu den Favoriten</li> <li>↓ Dubletten</li> </ul> | Bibliotneksverbund         A           SWB (DE-576)         1           GBV (DE-601)         1           KOBV (DE-602)         1           HEBIS (DE-603)         1           BVB (DE-604)         1           HBZ (DE-605)         1 |
| Suchwerkzeuge: NRSS-Feed abonnieren ≥ Diese S                                                                                                    | uche als E-Mail versenden 🛛 🗋 Zum freien I                                                                 | Fernleihformular                                                                      | Zugriffsmöglichkeit A D Physisch 5 Medientyp                                                                                                    |
|                                                                                                    |                                                                                                    |                                                                                       | Verfasser V                                                                                                    |
|                                                                                                    |                                                                                                    |                                                                                       | Thema 🔻                                                                                                    |
|                                                                                                    |                                                                                                    |                                                                                       | Erscheinungsjahr 🛛 🕈                                                                                                    |
| Zur Bibliothek<br>Bibliothek<br>» Freies Fernleihformular                                                                                                    | Suchoptionen<br>» Suchhistorie<br>» Erweiterte Suche<br>PHB-Anleitung Fernleihe / Mon                      | Impressur<br>Impressur<br>» Datensch                                                  | n<br>im<br>utz<br>6                                                                                                    |

Pädagogische Hochschule Freiburg Université des Sciences de l'Education - University of Education

|                                                                                                    | Bibliothek                                   |                |               |               |          |      |
|----------------------------------------------------------------------------------------------------|----------------------------------------------|----------------|---------------|---------------|----------|------|
| Fernleihe     Image: Example in the second second sec |                                              | →Bibliothek    | 🗐 0 Merkliste | 🖈 Ihr Konto 🛛 | Abmelden | =- * |
| Suchterm für Fernleihe eingeben                                                                                                    | Q Q Erweitert                                |                |               |               |          |      |
| Suche: (ISBN/ISSN:3906528294) – C Enweiterte Suche be                                                                                                    | earbeiten                                    |                |               |               |          |      |
| Treffer 1 - 1 von 1, Suchdauer: 0,16s                                                                                                    |                                              | Treffer gru    | ppieren 🗹     | Suche einschr | änken    |      |
|                                                                                                    | Sortieren                                    | Relevanz       | -             | Bibliotheksve | erbund   |      |
| 1 Fair prüfen : ein Qualitätsleitfad                                                                                                    | en für Prüfende an Hochschulen               | + In die Merkl | ste           | SWB (DE-57    | 6)       | 1    |
| und & Nüesch, Charlotte 1970-100                                                                                                    | GND-ID)<br>GND-ID), venasserin               | 🔹 Zu den Eav   | oriten        | GBV (DE-60    | 1)       | 1    |
| Veröffentlicht: St. Gallen Univ. St.<br>Verbund: HBZ                                                                                                    | Gallen, Inst. f. Wirtschaftspäd. 2004        | L Dubletter    |               | C KOBV (DE-6  | 02)      | 0    |
|                                                                                                    | anklicken                                    | ↓ Dubletten    | 4             | C HEBIS (DE-6 | 03)      | 0    |
| Buch                                                                                                    | unklicken                                    |                |               | BVB (DE-604   | 4)       | 0    |
|                                                                                                    |                                              |                |               | C HBZ (DE-605 | 0        | 1    |
| Suchwerkzeuge: ⋒RSS-Feed abonnieren Diese S                                                                                                    | Suche als E-Mail versenden 🛛 🕒 Zum freien Fe | rnleihformular |               | Zugriffsmögli | chkeit   |      |
|                                                                                                    |                                              |                |               | Physisch      |          | 5    |
|                                                                                                    |                                              |                |               | Medientyp     |          | ▼    |
|                                                                                                    |                                              |                |               | Verfasser     |          | ▼    |
|                                                                                                    |                                              |                |               | Sprache       |          | ▼    |
|                                                                                                    |                                              |                |               | Thema         |          | ▼    |
|                                                                                                    |                                              |                |               | Erscheinung   | sjahr    | ▼    |
| Zur Bibliothek                                                                                                    | Suchontionen                                 |                | Impressum     |               |          |      |
|                                                                                                    | » Suchhistorie                               |                |               |               |          |      |
| » Freies Fernleihformular                                                                                                    | » Erweiterte Suche                           |                | » Datenschut  | Z             |          |      |
|                                                                                                    | PHB-Anleitung Fernleihe / Mon                | ographien      |               |               |          | 7    |

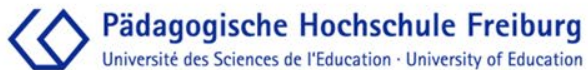

| 🛛 Fernleihe  | 🖭 Zeitschriften    | Bibliothek -Bibliothe |             |  | 🗐 0 Merkliste | 🖈 Ihr Konto | Abmelden | =* | ŵ |
|--------------|--------------------|-----------------------|-------------|--|---------------|-------------|----------|----|---|
| Suchterm für | Fernleihe eingeben | ٩                     | € Erweitert |  |               |             |          |    |   |
| Details      |                    |                       |             |  |               |             |          |    |   |

### Fair prüfen : ein Qualitätsleitfaden für Prüfende an Hochschulen

| labraang/Band:       | 6                                                                                                    |
|----------------------|----------------------------------------------------------------------------------------------------|
| oan gang/banu.       |                                                                                                    |
| Schriftenreihe:      | Q Hochschuldidaktische Schriften 6                                                                                                 |
| 1. Verfasser:        | & Metzger, Christoph, 1944- (Q GND-ID)                                                                                             |
| Weitere Verfasser:   | 👗 Nüesch, Charlotte 1970- (Q GND-ID); VerfasserIn                                                                                  |
| Format:              | Buch                                                                                                    |
| Beschreibung:        | 133 S. graph. Darst. 295 mm x 210 mm                                                                                               |
| ISBN:                | 9783906528298                                                                                                    |
| Sprache:             | Deutsch                                                                                                    |
| Veröffentlicht:      | St. Gallen : IWP-HSP, Univeristät, Inst. für Wirtschaftspädagogik 2004                                                             |
| Schlagwörter:        | Q Prüfung                                                                                                    |
| RVK-Notation:        | <b>Q</b> AL 43400 <b>Q</b> DO 1200 <b>Q</b> GB 6041                                                                                |
| Externe Quellen:     | <ul> <li>☑ Inhaltsverzeichnis</li> <li>☑ Inhaltsverzeichnis</li> <li>☑ Inhaltsverzeichnis</li> <li>☑ Inhaltsverzeichnis</li> </ul> |
| Verbund:             | BBV, SWB                                                                                                    |
| Details Bibliotheken | Per Fernleihe bestellen                                                                                                    |
| la a nén umma n      |                                                                                                    |
| identhummer:         | C 388678733 (Venugbarkeit im Verbund OPAC pruten)                                                                                  |
| EAN                  | 9783906528298                                                                                                    |
| Beschreibung:        | Literaturverz. S. 133.                                                                                                    |
| ISBN:                | 3906528294<br>3-906528-29-4 PHB-Anleitung Fernleihe / Monographien                                                                 |

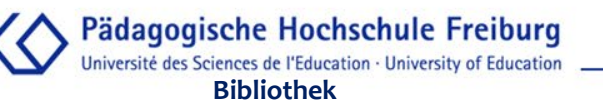

| Q F                     | ernielhe 🖬 Zeitschriften               |                                                    | +Bibliothek 🌒 0 Merkilste 🛣 Ihr Konto 👁 Abmelden 💶 🖝 🖨                                                                                                    |
|-------------------------|----------------------------------------|----------------------------------------------------|----------------------------------------------------------------------------------------------------|
| Suc                     | hterm für Fernielhe eingeben           | Q & Erweiter                                       | •                                                                                                    |
| Suc                     | the / Femleihe - Bestellung            |                                                    |                                                                                                    |
| Ar                      | nfrage abschicken                      |                                                    |                                                                                                    |
| •                       | Bibliographische Detailangaben         |                                                    |                                                                                                    |
|                         | Verbouwr                               | Metzger, Christoph; Nilesch, Charlotte             |                                                                                                    |
|                         | Libel*                                 | Fair grufen                                        |                                                                                                    |
|                         | Untertitiel                            | ein Gualtätsleitfaden für Prüfende an Hochschuler  | ,                                                                                                    |
|                         | Authage                                |                                                    |                                                                                                    |
|                         | Verlag                                 | IWP-HSR, Universitiet, Inst. für Wirtscheftsgeldag | ngk                                                                                                    |
|                         | Encheinungsort                         | St. Galen                                          |                                                                                                    |
|                         | Encheinungsjahr*                       | 2004                                               |                                                                                                    |
|                         | Bend trial                             | 8                                                  |                                                                                                    |
|                         | Band                                   |                                                    |                                                                                                    |
|                         | ISBN                                   | 9783908525295                                      |                                                                                                    |
|                         | Lieferbedingungen                      |                                                    |                                                                                                    |
|                         |                                        | Kopren bestellen 7                                 | I eliten     O Konlen bestellen                                                                                                    |
|                         |                                        |                                                    | Blite beachten Sie, dass man z.B. Aufsätze nicht leihen kann. Bei Auswahl von<br>Kopien bestellen' müssen die Felder im entsprechenden Panel ausgefüllt sein. |
| Kästchen marki          | eren:                                  | Bibliothek*                                        | PHB Freiburg                                                                                                    |
| Ich versichere dass ich | die heste                              | allten                                             | 06.12.2019                                                                                                    |
| Titol/Konion nicht zu k |                                        |                                                    |                                                                                                    |
|                         | unnerzie                               | Kona wang Groups auth arteria                      |                                                                                                    |
| Zwecken verwe           | ende."                                 | halls Kosten anhalten, einversinden bis bLIC       |                                                                                                    |
| &                       |                                        |                                                    | Eel Koplenbestellungen können zusätzlich zur Fernleihgebühr (1,50 @) Kosten<br>enistehen.                                                                     |
| Fernleihhestellung ab   | nschließer                             | Bernerkung                                         |                                                                                                    |
| 1 EO EUD Earplaibach    |                                        | land                                               |                                                                                                    |
| 1,50 EUK FERNIEINGEDI   | unr im Ir                              | liand                                              |                                                                                                    |
|                         | Benutzerdaten                          | ✓ Sie sind bereits eingeloopt                      |                                                                                                    |
|                         |                                        | on one ongoingge.                                  |                                                                                                    |
|                         | * Ich versichere, die sich die beefe   | ellten Titel/Kopien nicht zu kommerziellen Zwed    | kent verwende.                                                                                                    |
|                         | iostenpflichtig bestellen<br>lichtfeld | PHB-Anleitung I                                    | Fernleihe / Monographien                                                                                                    |
|                         |                                        |                                                    |                                                                                                    |

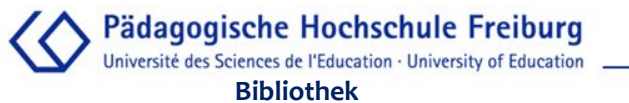

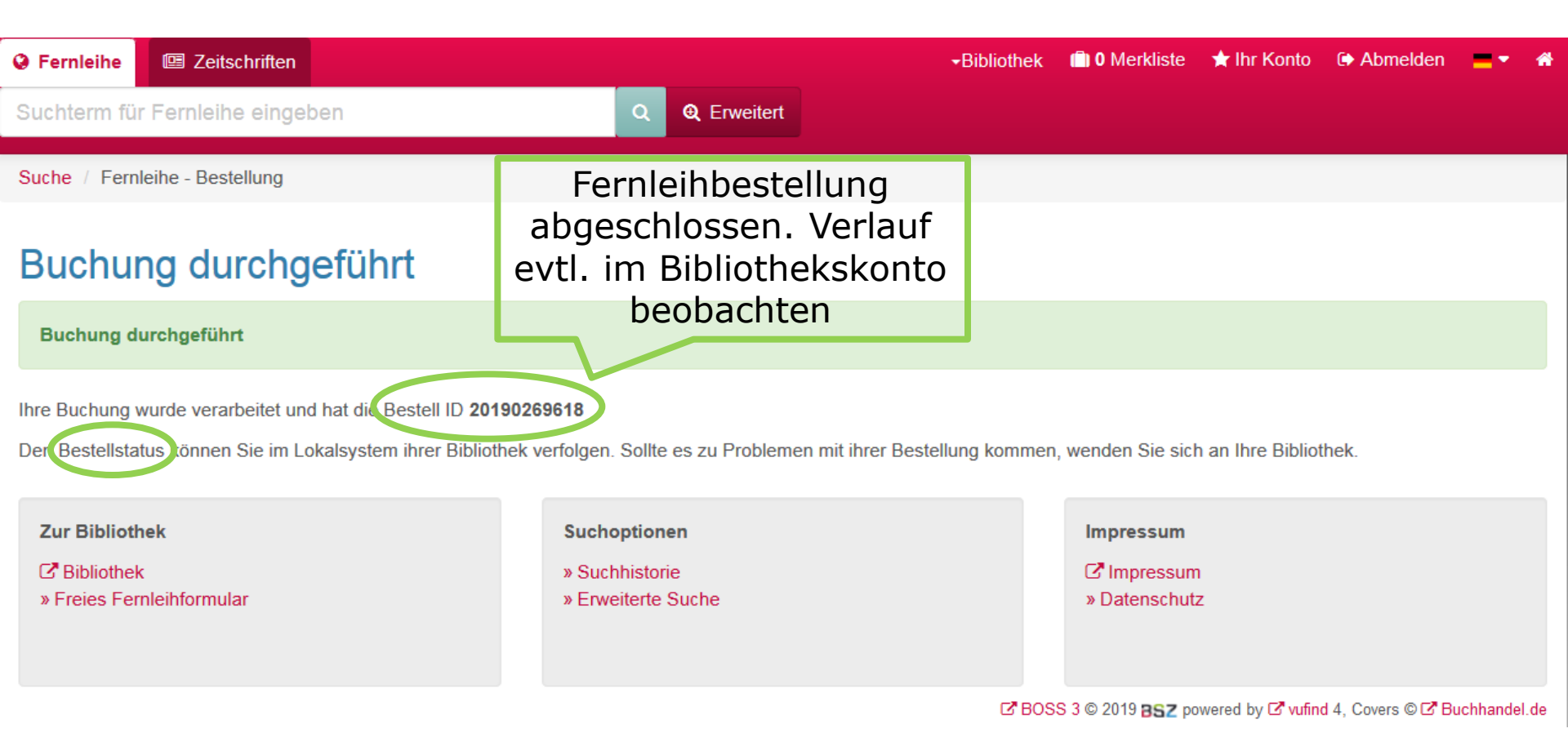